## 支払決定通知処理

支払決定通知は、国保連より介護給付費等支払決定額通知書が、送付されてきた時点で、 当月末国保・公費分の入金予定を確認します。(処理は、なし確認のみ)

準備 介護給付費等支払決定額通知書

| Telescol     レンタル経理     2008/05/31       7070     #154/25     #154/25     #152/25/25     #152/25/25     #152/25/25       7070     #154/25     #152/25     #152/25     #152/25     #152/25       7070     #154/25     #152/25     #152/25     #152/25     #152/25       7070     #154/25     #152/25     #152/25     #152/25     #152/25     #152/25       7010     #154/25     #152/25     #152/25     #152/25     #152/25     #152/25       7010     #152/25     #152/25     #152/25     #152/25     #152/25     #152/25       7010     #152/25     #152/25     #152/25     #152/25     #152/25     #152/25       7010     #152/25     #152/25     #152/25     #152/25     #152/25     #152/25       7010     #152/25     #152/25     #152/25     #152/25     #152/25     #152/25       7010     #152/25     #152/25     #152/25     #152/25     #152/25     #152/25       7010     #152/25     #152/25     #152/25     #152/25     #152/25     #152/25       7010     #152/25     #152/25     #152/25     #152/25     #152/25     #152/25       7010     #152/25     #152/25     #152/25     #152/25 <th></th> <th></th> <th>5</th>                                                                                                    |                                          |                                                                                                    | 5                  |
|----------------------------------------------------------------------------------------------------|------------------------------------------|----------------------------------------------------------------------------------------------------|--------------------|
| 1000     1000     1000     1000     1000     1000     1000     1000     1000     1000     1000     1000     1000     1000     1000     1000     1000     1000     1000     1000     1000     1000     1000     1000     1000     1000     1000     1000     1000     1000     1000     1000     1000     1000     1000     1000     1000     1000     1000     1000     1000     1000     1000     1000     1000     1000     1000     1000     1000     1000     1000     1000     1000     1000     1000     1000     1000     1000     1000     1000     1000     1000     1000     1000     1000     1000     1000     1000     1000     1000     1000     1000     1000     1000     1000     1000     1000     1000     1000     1000     1000     1000     1000     1000     10000     1000     10000     10000     10000     10000     10000     10000     10000     10000     10000     100000     100000     100000     100000     100000     100000     100000     100000     1000000     1000000     1000000     10000000     100000000     1000000000     100000000                                                                                                    | rentaru_kmainfrm                         |                                                                                                    | 2                  |
| 11       11       11       12       12       12       12       12       12       12       12       12       12       12       12       12       12       12       12       12       12       12       12       12       12       12       12       12       12       12       12       12       12       12       12       12       12       12       12       12       12       12       12       12       12       12       12       12       12       12       12       12       12       12       12       12       12       12       12       12       12       12       12       12       12       12       12       12       12       12       12       12       12       12       12       12       12       12       12       12       12       12       12       12       12       12       12       12       12       12       12       12       12       12       12       12       12       12       12       12       12       12       12       12       12       12       12       12       12       12       12       12       <                                                                                                    |                                          | レ経理 2008/05,                                                                                                    | /31                |
| 1998年後年後年       12006年4月8月5次2000年4月8月5次2007日       121978840代8上57390-053入金) 深か         1019年月月度後年後年       2006年4月8月5次2000年4月8日5次2017日本2017日本20 | スケジュールニックショブ行なう処理 国保未決処理 事案発生の都度処理       |                                                                                                    |                    |
| 11日東田田田田市地区(V,V)/1/2/2012/2012/2012/2012/2012/2012/2012                                                                                                    | 2008/05/01日 Warmer Life (http://www      | これ考定なる加速                                                                                                    |                    |
| Implementation       /// wide       # // # // # // # // # // # // # // # /                                                                                                    |                                          | <u>C/C/911/G/J/G/理</u><br>(売上チェック・CSS入金) 済み                                                                                                    |                    |
| 1       1       1       1       2       2       5       1       1       2       2       5       1       1       2       2       5       1       1       2       2       5       1       1       2       1       1       2       1       1       2       1       1       1       1       1       1       1       1       1       1       1       1       1       1       1       1       1       1       1       1       1       1       1       1       1       1       1       1       1       1       1       1       1       1       1       1       1       1       1       1       1       1       1       1       1       1       1       1       1       1       1       1       1       1       1       1       1       1       1       1       1       1       1       1       1       1       1       1       1       1       1       1       1       1       1       1       1       1       1       1       1       1       1       1       1       1       1       1                                                                                                    |                                          | reference in the second second s |                    |
| 0 ft       (ft       (ft <td< th=""><th>国保未決合計 返戻 保留 增减 返戻再請求</th><th>19.72×2)</th><th></th></td<>                                                                                                    | 国保未決合計 返戻 保留 增减 返戻再請求                    | 19.72×2)                                                                                                    |                    |
| ************************************                                                                                                    | ● 件件件件件件件                                | 処理                                                                                                    |                    |
| 2009/05/10/       定型用器中       定型用器中       定型用器中       定型用器中       定型用器中       定型用器中       定型用器中       定型用器中       定型用器中       定型用器中       定型用器中       定型用器中       定型用器中       定型用器中       定型用器中       定型用器中       正       用       用<                                                                                                    | 24 件 事案発生の都度処理MENUの利用者入金にて処理             |                                                                                                    |                    |
| 1011       1011       1011       1011       1011       1011       1011       1011       1011       1011       1011       1011       1011       1011       1011       1011       1011       1011       1011       1011       1011       1011       1011       1011       1011       1011       1011       1011       1011       1011       1011       1011       1011       1011       1011       1011       1011       1011       1011       1011       1011       1011       1011       1011       1011       1011       1011       1011       1011       1011       1011       1011       1011       1011       1011       1011       1011       1011       1011       1011       1011       1011       1011       1011       1011       1011       1011       1011       1011       1011       1011       1011       1011       1011       1011       1011       1011       1011       1011       1011       1011       1011       1011       1011       1011       1011       1011       1011       1011       1011       1011       1011       1011       1011       1011       1011       1011       1011       10111       1011       1011                                                                                                    | 2008/05/10日<br>F2/23ません 認定期限加 予約不信 単位計画  | 日刺被囚 保密由 節時行                                                                                                    | ar -               |
| **#求デーダ作版式96%に、**/用者の約1人金便理を97℃完了UCK       支払決定通知       用線水         @#素デージ作版       @CSV出力       #         ##水・鋼吸書強行       @CSV出力       #         ##水・鋼吸書強行       #       #         ##水・鋼吸書強行       #       #         ##水・鋼吸書強行       #       #         ##水・鋼吸書強行       #       #         ###       ###       #         ###       ###       #         ###       ###       #         ###       ###       #         ###       ###       #         ####       ###       #         ####       #       #         ####       #       #         ####       #       #         ####       #       #         ####       #       #         ####       #       #         #####       #       #         #####       #       #         #####       #       #         #####       #       #         ####       #       #         ####       #       #         #####       #       #         #####       # <th>□ 1211-1212-1212-1212-1212-1212-1212-121</th> <th>件臨時伝票</th> <th><u>f4</u></th>                                                                                                    | □ 1211-1212-1212-1212-1212-1212-1212-121 | 件臨時伝票                                                                                                    | <u>f4</u>          |
| ○ Bit # 7 - 1/1 bit #       ○ CSV出力       ○ JAD X C L ID X H       > IB# X H         ● JAD X # # V B # 5       F Bit # X H       ● F Bit # X H       ● F Bit # X H </th <th>※請求データを作成する前に、利用者の前月入金処理をすべて完了して、たさま</th> <th></th> <th></th>                                                                                                    | ※請求データを作成する前に、利用者の前月入金処理をすべて完了して、たさま     |                                                                                                    |                    |
|                                                                                                    | ①請求データ作成 演 ②CSV出力 演 久小                   |                                                                                                    |                    |
| ●       ●       ●       ●       ●       ●       ●       ●       ●       ●       ●       ●       ●       ●       ●       ●       ●       ●       ●       ●       ●       ●       ●       ●       ●       ●       ●       ●       ●       ●       ●       ●       ●       ●       ●       ●       ●       ●       ●       ●       ●       ●       ●       ●       ●       ●       ●       ●       ●       ●       ●       ●       ●       ●       ●       ●       ●       ●       ●       ●       ●       ●       ●       ●       ●       ●       ●       ●       ●       ●       ●       ●       ●       ●       ●       ●       ●       ●       ●       ●       ●       ●       ●       ●       ●       ●       ●       ●       ●       ●       ●       ●       ●       ●       ●       ●       ●       ●       ●       ●       ●       ●       ●       ●       ●       ●       ●       ●       ●       ●       ●       ●       ●       ●       ●       ●       ●       ●       ●                                                                                                          |                                          |                                                                                                    | - ① 古北 沖 字 内 記 啓 母 |
| 100/05/25日       1008 年 5 月線末分       支払決定通知(2008 年 5 月線末分)         1008/05/25日       0 支払決定調知(2008 年 5 月/線 # 5)         1008/05/25日       0 支払決定調加(2008 年 5)         1008/05/25日       0 支払決定調加(2008 年 5)         1008/05/25日       0 支払決定調加(2008 年 5)         1008/05/25日       0 支払決定調加(2008 年 5)         1008/05/25日       0 支払決定調加(2008 年 5)         1008/05/25日       0 支払決定調加(2008 年 5)         1008/05/25日       0 支払決定調加(2008 年 5)         1008/26/25日       0 支払決定調加(2008 年 5)         1008/26/25日       0 支払決定調加(2008 年 5)         1008/26/25日       0 支払決定調加(2008 年 5)         1008/26/25日       0 支払決定調加(2008 年 5)         1008/26/25日       0 支払決定調加(2008 年 5)         1008/26/25日       0 支払決定調加(2008 年 5)         1008/26/25日       0 支払決定調加(2008 年 5)         1008/26/25日       0 支払決定調加(2008 年 5)         1008/26/25日       0 支払決定調(2008 年 5)         1008/26/25日       0 支払決定         1008/26/25日       0 支払決定         108/26/25       0 支払決定         108/26/25       0 支払決定         108/26/25       0 支払決定         108/26/25       0 支払決定         108/26/25       0 支払決定                                                                                                    |                                          |                                                                                                    |                    |
| 当月引宿後期作成     2008 年 5     月請末分     支払決定通知(2008 年 5) 人金分)       2006/05/25日     回支払決定通知(2008 年 5) 人金分)       101/15/25日     回支払決定通知(2008 年 5) 人金分)       101/15/25日     回支払決定通知(2008 年 5) 人金分)       101/15/25日     回支払決定通知(1018 年 5)       11/15/25日     回支払決定通知(1018 年 5)       11/15/25日     回支払決定通知(1018 年 5)       11/15/25日     回支払決定通知(1018 年 5)       11/15/25日     回支払決定通知(1018 年 5)       11/15/25日     回支払決定通知(1018 年 5)       11/15/25日     回支払決定通知(1018 年 5)       11/15/25日     回支払決定通知(1018 年 5)       11/15/25日     回支払決定通知(1018 年 5)       11/15/25日     通去入金塘辺<       11/15/25日     通去入金塘辺<       11/15/25日     11/15       11/15/25     11/15       11/15/25     11/15       11/15/25     11/15       11/15/25     11/15       11/15/25     11/15       11/15/25     11/15       11/15/25     11/15       11/15/25     11/15       11/15/25     11/15       11/15/25     11/15       11/15/25     11/15       11/15/25     11/15       11/15/25     11/15       11/15/25     11/15       11/15/25     11/15       11/15/25     11/15                                                                                                    |                                          |                                                                                                    |                    |
| 当月51歳在教師155、2008年5月請求分<br>支払決定通知(2008年5人金分) 2008/05/35日<br>当月安績表印刷 2008年5月分攝供分 2008年5月分攝供分 2008年5月分攝供分 2008年5月分攝供分 2008年5月分攝供分 2008年5月分攝供分 2008年5月分攝供分 2008年5月分攝供分 2008/05/31日 回保金商結果 2008年5月分攝供分 2008年5月分攝供分 2008/05/31日 回保金商結果 2008年5月分攝供分 2008年5月分攝供分 2008年5月前日 2008年5月分攝供分 2008年5月分攝供分 2008年5月分攝供分 2008年5月分攝供分 2008年5月分攝供分 2008年5月分攝供分 2008年5月分攝供分 2008年5月分攝供分 2008年5月分攝供分 2008年5月分攝供分 2008年5月分攝供分 2008年5月分 2008年5月月前日 2008年5月月前日 2008年5月前日 2008年5月前日 2008年5月月前日 2008年5月前日 2008年5月前日 2008年5月前日 2008年5月月前日 2008年5月前日 2008年5月前日 2008年5月前日 2008年5月前日 2008年5月前日 2008年5月前日 2008年5月前日 2008年5月前日 2008年5月前日 2008年5月前日 2008年5月前日 2018年5月前日 2018年5月前日 2018年5月前日 2018年5月前日 2018年5月前日 2018年5月前日 2018年5月前日 2018年5月前日 2018年5月前日 2018年5月前日 2018年5月前日 2018年5月前日 2018年5月前日 2018年5月前日 2018年5月前日 2                                                                                                    |                                          |                                                                                                    |                    |
| □     □     ○     ○     ○     ○     ○     ○     ○     ○     ○     ○     ○     ○     ○     ○     ○     ○     ○     ○     ○     ○     ○     ○     ○     ○     ○     ○     ○     ○     ○     ○     ○     ○     ○     ○     ○     ○     ○     ○     ○     ○     ○     ○     ○     ○     ○     ○     ○     ○     ○     ○     ○     ○     ○     ○     ○     ○     ○     ○     ○     ○     ○     ○     ○     ○     ○     ○     ○     ○     ○     ○     ○     ○     ○     ○     ○     ○     ○     ○     ○     ○     ○     ○     ○     ○     ○     ○     ○     ○     ○     ○     ○     ○     ○     ○     ○     ○     ○     ○     ○     ○     ○     ○     ○     ○     ○     ○     ○     ○     ○     ○     ○     ○     ○     ○     ○     ○     ○     ○     ○     ○     ○     ○     ○     ○     ○     ○     ○     ○     ○     ○     ○     ○     ○     ○<                                                                                                    | 当月51落依賴作成 2008 年 5 月請求分                  | 支払決定通知(2008年5月入金分)                                                                                                    |                    |
| □ 支払法定請知     □ 支払法定請知備定       □ 支払法定請知備定     □ 支払法定請知備定       □ 当月東橋表印印     2008 年 5 月分播供分       2008/05/35日     ● 支払法定請知備定       □ 国家金校理     ● 支払法定請知備定       □ 国家金校理     ● 支払法定請知備定       ○ 支払法定請知備定     ● 支払法定請知備定                                                                                                    | 2008/05/19日                              |                                                                                                    |                    |
| 2008/05/25日<br>サージ2種用実績条件可容力送付処理<br>当月実績条件可用。2008 年 5 月分提供分<br>2008/05/29日<br>審査水売請助処理<br>固保治室結果<br>国保公園入金処理<br>固保公園入金処理<br>通保公園入金処理<br>通保公園入金処理<br>通保公園入金処理<br>通保公園入金処理<br>通保公園入金処理<br>通保公園入金処理<br>通保公園入金処理<br>通保公園入金処理                                                                                                    | 国际支払决定通知                                 | ①支払決定額が訳書登録                                                                                                    |                    |
| 1       1       1       1       1       1       1       1       1       1       1       1       1       1       1       1       1       1       1       1       1       1       1       1       1       1       1       1       1       1       1       1       1       1       1       1       1       1       1       1       1       1       1       1       1       1       1       1       1       1       1       1       1       1       1       1       1       1       1       1       1       1       1       1       1       1       1       1       1       1       1       1       1       1       1       1       1       1       1       1       1       1       1       1       1       1       1       1       1       1       1       1       1       1       1       1       1       1       1       1       1       1       1       1       1       1       1       1       1       1       1       1       1       1       1       1       1       1       1                                                                                                          |                                          |                                                                                                    |                    |
| 当月東は表印刷     2008     ⊈ 5     月分提供分       2009/15/9日     適去電査結果呼出     ● ▲       資源<定意:     通去電査結果呼出     ● ▲       2009/15/1日     通去企业理     通去入金幅記       回保-公園入金処理     通去入金幅記     ● 単       回保-公園入金処理     通去入金幅記     ● 単                                                                                                    | サービス提供実績表-ケアマネ迷付処理                       | ④ 支払決定通知確定                                                                                                    |                    |
| 2006/05/291     過去審查結果所出     > ▼     月審查分       2006/05/201     通保公園入金畑理     過去入金曜記     > 年     月入金分       回保公園入金畑理     過去入金曜記     > 年     月入金分   ②支払決定通知確定                                                                                                    | 当月実績表印刷 2008 年 5 月分提供分                   |                                                                                                    |                    |
| ■保養査結果     過去審査結果呼出     <                                                                                                    | 2008/05/29日<br>審査決定通知処理                  |                                                                                                    |                    |
| 2009/05/31日<br>■保入金処理<br>■保-公費入金処理 ②支払決定通知確定                                                                                                    | 国保審査結果                                   | 過去審査結果呼出                                                                                                    |                    |
|                                                                                                    | 2008/05/31日                              | $\langle \rangle$                                                                                                    |                    |
| ②支払決定通知確定                                                                                                    | 国保·公費入金処理                                | → 年 → 月入金分                                                                                                    |                    |
|                                                                                                    |                                          |                                                                                                    | ②支払決定通知確定          |
|                                                                                                    |                                          |                                                                                                    |                    |

手順

① 支払決定内訳登録をクリックして内容が確認

②支払決定通知確定をクリック

## ①支払決定内訳登録

国保連から送られる介護給付費等支払決定通知書の介護給付等支払決定額内訳書 と同じ内容になっております。

| 、確認     | 日南本八   |          | 1711腰給付費寺3       | え払)犬定省 | 則へ訳君           |              |           |            |
|---------|--------|----------|------------------|--------|----------------|--------------|-----------|------------|
| 2008-年7 | 日番直刀   | 14. 127  |                  | 24.35  | - ダウ<br>  ロ ## | ッパンクリックすると保  | 険者別内訳内容;  | が、確認できます   |
|         |        |          | 天順月<br>2009年4日実徒 | 1      | 20             | 半山 250       | 2 500     | 木(延伯)其126度 |
| 11015   | 札幌市中央区 | 「加油加用具具子 | 2000年6月美植        | 4      |                | 230<br>5.050 | 2,500     | 2,230      |
| 11013   | 札幌市北区  | 福祉用兵員子   | 2000年0月美福        | 04     | 2726           | 100 505      | 1.005.050 | 000 345    |
| 11023   | 札幌市北区  | 「面征用兵員子  | 2000年0月実績        | 27     | 2730           | 200          | 1,003,030 | 2 700      |
| 11023   | 札幌市北区  | 予防電性用具体を | 2000年3月英旗        | 20     | 591            | 9.050        | 90,500    | 2,700      |
| 11023   | 札幌市北区  | 「京が田田信告」 | 2008年5日実績        | 20     | 118            | 4,850        | 48 500    | 43 650     |
| 11023   | 札幌市北区  | 福祉用兵官子   | 2008年4日実績        | 1      | 28             | 200          | 2 000     | 1 800      |
| 11023   | 札協市軍区  | 福祉用且貸与   | 2008年4月実徒        | 2      | 53             | 2.250        | 2,500     | 21,150     |
| 11031   | 札幌市東区  | 福祉用且貸与   | 2008年5月実徒        | 2      | 42             | 2,200        | 28,000    | 25,200     |
| 11031   | 札幌市東区  | 福祉用具貸与   | 2008年6月実績        | 139    | 4002           | 184,325      | 1.844.750 | 1.674.625  |
| 11031   | 札幌市東区  | 予防福祉用具管与 | 2008年4月実績        | 1      | .002           | 300          | 3,000     | 3,000      |
| 11031   | 札幌市東区  | 予防福祉用具管与 | 2008年6月実績        | 13     | 390            | 4,800        | 48,000    | 43,600     |
| 11049   | 札幌市白石区 | 福祉用具貸与   | 2008年6月実績        | 4      | 120            | 3,900        | 39,000    | 35,100     |
| 11056   | 札幌市豊平区 | 福祉用具貸与   | 2008年6月実績        | 7      | 210            | 8,800        | 88,000    | 81,500     |
| 11064   | 札幌市南区  | 福祉用具貸与   | 2008年6月実績        | 2      | 60             | 2,500        | 25,000    | 22,500     |
| 11072   | 札幌市西区  | 福祉用具貸与   | 2008年5月実績        | 1      | 16             | 600          | 6,000     | 5,400      |
| 11072   | 札幌市西区  | 福祉用具貸与   | 2008年6月実績        | 21     | 630            | 27.130       | 276,300   | 247,220    |
| 11072   | 札幌市西区  | 予防福祉用具貸与 | 2008年6月実績        | 3      | 90             | 2,750        | 27,500    | 24,750     |
| 11080   | 札幌市厚別区 | 福祉用具貸与   | 2008年6月実績        | 3      | 90             | 6,100        | 61,000    | 54,900     |
| 11098   | 札幌市手稲区 | 福祉用具貸与   | 2008年6月実績        | 5      | 150            | 5,800        | 58,000    | 52,200     |
|         |        | * 王安木油   |                  |        |                |              |           |            |
|         |        | ※丹番      |                  | 47     | 4 13,73        | 1 552,260    | 5,522,600 | 5,000,89   |
|         |        |          | J                |        |                | 再審査決定        | 0件        |            |
|         |        |          |                  |        |                | 過調決定         | 0 件       |            |
| 審査決定    | 内容登録   |          |                  |        | /              |              |           |            |
|         | 21     | コシロンサイン  |                  |        |                |              |           | 保険者負担額     |
|         | 10     | 前誤決 正    |                  |        |                |              | 審査決定      | 5,000,890  |

※ 再審査決定分で入金される分を確認します。

※ 過誤決定で入金が、取り消される内容を確認

※システム導入前の入金分を呼び臨時伝票を後で作成した場合(電工システムとの内容 不一致のため審査決定額が、通知書と違う場合が、あります。臨時伝票をあとで、作 成した場合は、当社システム上の入金は、翌月以降になります。したがって審査決定 額の合計は、徐々に正確になります。最終的な、差異が、ある場合は、会計上で、修 正を、行うか、売掛残高の修正を行ってください。

売上もれが、確認できた場合は、臨時伝票を作成してください。

## 国保審査結果確認

保険者·実績月別一覧

| 1      | SINSA_KAKUNIN_HO               | KENSYA                                                                     |                                    |                        |                      |                             |                                         |                    |                                       |              |
|--------|--------------------------------|----------------------------------------------------------------------------|------------------------------------|------------------------|----------------------|-----------------------------|-----------------------------------------|--------------------|---------------------------------------|--------------|
|        | 閉じる                            |                                                                            | 国保審                                | 渣結果確                   | 認2008                | 年4月審査                       | 查分                                      |                    |                                       |              |
|        | 福祉用具貸与                         | 业用具管与                                                                      |                                    |                        |                      |                             |                                         |                    |                                       |              |
|        | 札幌市東区                          |                                                                            | 合計                                 | 120,390                | 2,732                | 0                           | 120,390                                 | 1,083,510          | 6,450                                 | 1,089,960    |
|        | 提供月                            | 被保健者番号利用者名                                                                 | 区分                                 | 単位                     | 日数                   | 増減単位                        | 審査結果単位                                  | 国保請求               | 公費請求                                  | 保険者負担額       |
|        | ▶ 2008年3月提供分<br>2008年3月提供分     | 1                                                                          |                                    | 200                    | 31                   | 0                           | 200                                     | 1,800              | 0                                     | 1,800        |
|        | 2008年3月提供分                     | 2                                                                          |                                    | 2,750                  | 31                   | 0                           | 2,750                                   | 24,750             | 0                                     | 24,750       |
|        | 2008年3月提供分                     | 2                                                                          |                                    | 600                    | 31                   | 0                           | 600                                     | 5,400              | 0                                     | 5,400        |
|        | 2008年3月提供分                     | 3                                                                          |                                    | 1,250                  | 31                   | 0                           | 1,250                                   | 11,250             | 0                                     | 11,250       |
|        | 2008年3月提供分                     | 2                                                                          |                                    | 1,150                  | 31                   | 0                           | 1,150                                   | 10,350             | 0                                     | 10,350       |
|        | 2008年3月提供分                     | 3                                                                          |                                    | 500                    | 31                   | 0                           | 500                                     | 4,500              | 0                                     | 4,500        |
|        | 2008年3月提供分                     | 3                                                                          |                                    | 2,900                  | 31                   | 0                           | 2,900                                   | 26,100             | 0                                     | 26,100       |
|        | 2008年3月提供分<br>2008年3月提供分       | 3                                                                          |                                    | 1,400                  | 31                   | 0                           | 1,400                                   | 12,600             | 0                                     | 12,600       |
|        | 2008年3月提供分                     | 3                                                                          |                                    | 300                    | 31                   | 0                           | 300                                     | 2,700              | 0                                     | 2,700        |
|        | 2008年3月提供分                     | 5                                                                          |                                    | 1,250                  | 31                   | 0                           | 1,250                                   | 11,250             | 0                                     | 11,250       |
|        | 2008年3月提供分                     | 5                                                                          |                                    | 750                    | 31                   | 0                           | ) 750                                   | 6,750              | 0                                     | 6,750        |
|        | 2008年3月提供分                     | 3                                                                          |                                    | 300                    | 31                   | 0                           | 300                                     | 2,700              | 0                                     | 2,700        |
|        | 2008年3月提供分                     | 5                                                                          |                                    | 500                    | 31                   | 0                           | 500                                     | 4,500              | 0                                     | 4,500        |
|        | 2008年3月提供分                     | 5                                                                          |                                    | 800                    | 31                   | 0                           | 800                                     | 7,200              | 0                                     | 7,200        |
|        | 2008年3月提供分                     | 3                                                                          |                                    | 1,450                  | 31                   | 0                           | 1,450                                   | 13,050             | 0                                     | 13,050       |
|        | 2008年3月提供分                     | 9                                                                          | 5                                  | 1,200                  | 31                   |                             | 1,200                                   | 10,800             | 0                                     | 10,800       |
| ブルクリック | 7 2008年3月提供分                   |                                                                            |                                    | 400                    | 31                   | 0                           | 400                                     | 3,600              | 0                                     | 3,600        |
|        | 2008年3月提供分                     | 5                                                                          |                                    | 1,100                  | 31                   | 0                           | 1,100                                   | 9,900              | 0                                     | 9,900        |
| ると内訳が、 | 2008年3月提供分<br>2008年3月提供分       | 3                                                                          | 5                                  | 350                    | 31                   | 0                           | 350                                     | 3,150              | 400                                   | 3,150        |
| オーナート  | 2008年3月提供分                     | 3                                                                          | 2                                  | 1,450                  | 31                   | 0                           | ) 1,450                                 | 13,050             | 00+                                   | 13,050       |
| 忍できます  | 008年3月提供分                      | 3                                                                          |                                    | 3,050                  | 31                   | 0                           | 3,050                                   | 27,450             | 0                                     | 27,450       |
|        |                                |                                                                            |                                    |                        |                      |                             |                                         |                    |                                       |              |
|        | SERVISE_RIFR<br>開にる<br>担当      | MDENWA2<br>利用者 事業者 メート<br>108年3月実績分(2008年4月)語                              | 通                                  | 去提供・売上                 | 確認 (200              | 08年3月実績:                    | 分)                                      |                    | X】<br>日付 2008/<br>伝票番号 166            | 04/01        |
|        | 事業者名                           | ケアマ<br>1100 性別 女 ✓ <sup>生年月</sup>                                          | B 1922/01/2 86                     | 7                      | 問請水·減額<br>請求年・提供     | 理田<br>年                     |                                         |                    |                                       |              |
|        | 利用者名 〒 065                     | -0043 住所 10 限市道                                                            |                                    |                        | 完了日<br>開始日<br>2008/0 | 2008/03/3用サー<br>終了日<br>1/01 | ビス日数 31 日間<br>終了理由                      |                    |                                       | 8            |
|        | ○<br>介護保険 -1                   | 段 ● 介護認定 要介護2                                                              | ×                                  | ×                      | 「本止日                 | 冉開日<br>全                    | 休止理由                                    |                    |                                       |              |
|        | 認定期限 200<br>(RPA+) 利(          | 07/04/01 ~ 2008/03/31<br>協市東区 V 2008/03/31                                 | 1075004 保健負担率                      | 90                     | 国保・公                 |                             | 国保·公費入金予定E                              | 2008/05/25         |                                       |              |
|        | 計画単位                           | 1,450 ケアプラン作成 居当                                                           | 記介護支援事業所作 🗸                        |                        |                      | 0<br>0                      |                                         | 0                  |                                       |              |
|        | 生活(保護 利)                       | 用なし 💌 受給者番号                                                                | 負担者番号                              |                        |                      | 入金額 請求列<br>0                | 18月<br>0                                |                    |                                       |              |
|        | 請求先                            | 1100 請求先氏名 卢                                                               |                                    |                        | 利用者支払・               | 引落口座                        |                                         |                    |                                       |              |
|        | 住所生                            | 現ままで基結約101日 4-11                                                           |                                    |                        | 引落口                  | 运 110达•511洛<br>座            | ★ # # # # # # # # # # # # # # # # # # # | е <u>нж ⊻</u> ⊟    |                                       |              |
|        | 建物名                            |                                                                            |                                    | ī l                    | 銀行名<br>預金新           | 9900 郵便局                    | 支店名 905                                 | 905                | <del>7</del> 3                        |              |
|        | 単位合計 勿                         | 「「「「「」」」の「「「「」」「「」」の「「「」」の「「」」の「「」」の「「                                     | 高上合計 内箱                            |                        | 18車種2                | ···· (파)/오:*·               |                                         |                    | ····································· | 利益率          |
|        | 1,450                          |                                                                            | 14,405 95                          | 0 95                   | 5 14,5               | 00 13,05                    | 0 0 1,4                                 | 50 9,78            | 5 4,620                               | 32           |
|        | 「開閉告* 兆冬 了<br>                 | 日数         期間         費用区分         生保           31         全月         介護保険 | 区分 TAISU3-ド<br>開始 00170-000327     | サービス名 品 特殊寝台貸与 新       | 名<br>楽匠ラクラク8         | <u>単位</u> 売上<br>1,000 1     | 2合計 祝送 祝<br>0,000 非税                    | 調 請求額<br>0 10,000  | 住人額 和<br>6,800                        | (益額) A 3,20( |
|        | 2008/03/01/bi<br>2008/03/01/bi | 31 全月 介護保険<br>31 全月 介護保険                                                   | 開始 00170-000285<br>開始 00170-000382 | 特殊複合付属571<br>特殊複合付属624 | レグラーマットレ<br>(ンケアーム介J | 200<br>200                  | 2,000 非税<br>1,905 内税 9                  | 0 2,000<br>5 2,000 | 1,200<br>1,485                        | 80(<br>42(   |
|        | 2008/03/01/04                  | 31 全月 介護保険                                                                 | 開始 00170-000070                    | 特殊寝台付属。サイ              | イドレールホワイ             | 50                          | 500 非税                                  | 0 500              | 300                                   | 20(          |
|        |                                |                                                                            |                                    |                        |                      |                             |                                         |                    |                                       |              |
|        |                                |                                                                            |                                    |                        |                      |                             |                                         |                    |                                       |              |
|        |                                |                                                                            |                                    |                        |                      |                             |                                         |                    |                                       |              |
|        |                                |                                                                            |                                    |                        |                      |                             |                                         |                    |                                       | =            |
|        |                                |                                                                            |                                    |                        |                      |                             |                                         |                    |                                       | 11           |
|        |                                |                                                                            |                                    |                        |                      |                             |                                         |                    |                                       |              |
|        | c m                            |                                                                            |                                    |                        |                      |                             |                                         |                    |                                       | 2<br>2       |

## ②支払決定通知確定

①で内容を確認し終わったら②支払決定通知確定ボタンをクリックしてください

| 閉じる |        | 支払決 | 定通知2008年5月入 | 金分         |           |
|-----|--------|-----|-------------|------------|-----------|
|     |        |     |             | 283(#      | 3,065,550 |
| 備考  | 保険者    | コード | 被保健者番号 利用者名 | 提供月        | 入金予定      |
|     | 札幌市北区  | 600 | 200         | 2008年3月提供分 | 13,950    |
|     | 札幌市東区  | 605 | 100         | 2008年3月提供分 | 1,800     |
|     | 札幌市中央区 | 608 | 100         | 2008年3月提供分 | 9,900     |
|     | 札幌市中央区 | 609 | 100         | 2008年3月提供分 | 2,250     |
|     | 札幌市中央区 | 615 | 100         | 2008年3月提供分 | 21,600    |
|     | 札幌市東区  | 616 | 100         | 2008年3月提供分 | 5,400     |
|     | 札幌市中央区 | 617 | 100         | 2008年3月提供分 | 8,100     |
|     | 石狩市    | 619 | 100:        | 2008年3月提供分 | 2,250     |
|     | 江別市    | 623 | 1011        | 2008年3月提供分 | 23,850    |
|     | 石狩市    | 626 | 000         | 2008年3月提供分 | 8,550     |
|     | 江別市    | 627 | 108         | 2008年3月提供分 | 1,350     |
|     | 石狩市    | 630 | 000         | 2008年3月提供分 | 12,600    |
|     | 大阪府堺市  | 631 | 1111        | 2008年3月提供分 | 8,550     |
|     | 江別市    | 634 | 113         | 2008年3月提供分 | 5,850     |
|     | 石狩市    | 636 | 000         | 2008年3月提供分 | 3,150     |
|     | 江別市    | 644 | 118         | 2008年3月提供分 | 9,450     |
|     | 石狩市    | 646 | 000         | 2008年3月提供分 | 10,350    |
|     | 江別市    | 652 | 123         | 2008年3月提供分 | 9,900     |
|     | 江別市    | 653 | 123         | 2008年3月提供分 | 13,950    |
|     | 江別市    | 656 | 126         | 2008年3月提供分 | 2,700     |
|     | 江別市    | 663 | 136         | 2008年3月提供分 | 7,650     |
|     | 石狩市    | 677 | 157:        | 2008年3月提供分 | 5,750     |
|     | 江別市    | 681 | 160         | 2008年3月提供分 | 2,700     |
|     | 江別市    | 683 | 163         | 2008年3月提供分 | 2,700     |
|     | 江別市    | 684 | 163         | 2008年3月提供分 | 4,500     |
|     | 江別市    | 690 | 167         | 2008年3月提供分 | 18,900    |
|     | 石狩市    | 692 | 000         | 2008年3月提供分 | 18,450    |
|     | 江別市    | 693 | 171         | 2008年3月提供分 | 13,050    |
|     | 江別市    | 699 | 175         | 2008年3月提供分 | 13,050    |
|     | 江別市    | 700 | 176         | 2008年3月提供分 | 13,950    |
|     | 石狩市    | 705 | 000         | 2008年3月提供分 | 10,350    |